#### CIRCULAR RELATIVA A LAS NOTIFICACIONES TELEMÁTICAS.-

La experiencia acumulada en el uso de la nueva funcionalidad de notificaciones telemáticas, integrada en el sistema de gestión procesal Avantius, demuestra la bondad del sistema, haciendo las comunicaciones más ágiles y supone, también, un camino de partida hacia el expediente judicial electrónico. El esfuerzo realizado por los funcionarios de justicia, así como por los profesionales receptores de los actos de comunicación ha permitido este gran avance.

Sin embargo se han detectado una serie de disfunciones que deben ser corregidas, siendo conveniente recordar y plasmar por escrito el modo de utilización, y, sobre todo, la necesidad de comprobar el envío de la notificación que se pretende.

Así pues, la forma de actuar es la siguiente:

- 1º) Seleccionamos el procedimiento y en él la resolución a notificar (recordando que debe estar en estado de definitivo y, en el caso de las numeradas, firmada) –imagen nº 1-. Acto seguido, desde la pestaña de operaciones especiales, se elegirá la opción "*Notificar*", posteriormente señalaremos los intervinientes receptores de la notificación, sin olvidarnos de pulsar sobre el botón de "*aceptar*" pues de otra forma la notificación no es enviada –imagen nº 2-.
- 2º) Posteriormente deberá comprobarse que en el procedimiento, bajo la resolución a notificar, aparece la anotación de la notificación precedida de un dibujo de un sobre abierto, pues de no aparecer la resolución no habrá sido notificada –imagen nº 3-.
- 3º) Finalmente, en el caso de que a algún Interviniente no se le efectúe la notificación telemática, deberá anotarse la fecha en que se haya efectuado la notificación, una vez se reciba el acuse de recibo, comunicación del SCACE o el exhorto enviado para tal fin, a fin de que queden reflejadas en el expediente electrónico las fechas de todas las notificaciones que se han efectuado de la resolución seleccionada, facilitando de esta forma la consulta del estado de la notificación. Para anotar las fechas correspondientes habrá que abrir el registro de la notificación indicada y pulsar sobre el icono

que se encuentra debajo de la opción "Editar". Seleccionaremos la fecha en el calendario desplegable, pulsando a continuación el botón "aceptar", repetiremos el procedimiento para todos aquellos intervinientes a los que no se haya efectuado la notificación telemática. Verificado lo anterior, veremos que todos los intervinientes tienen la fecha de notificación en su casilla correspondiente y, finalmente, pulsaremos en el botón "Cerrar", para volver al legajo del procedimiento -imágenes 4, 5, 6 y 7-.

Por otra parte, debe recordarse que los documentos a los que se haga referencia en la resolución judicial y que deban integrarse en el acto de comunicación a fin de dar información o traslado, deberán escanearse en la oficina judicial e incorporarse a Avantius (Operaciones especiales/Incorporar archivos) para notificarse junto con la resolución judicial, a la que se añadirán como documentos anexos, pues de otro modo los plazos comenzarán a correr desde el traslado o entrega de los documentos.

Dese traslado de esta circular a todos los Secretarios Judiciales para que impartan las instrucciones precisas para su cumplimiento.

Pamplona, a 2 de mayo de 2012

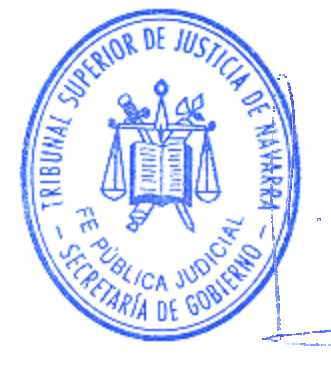

LA SECRETARIA DE GOBIERNO,

Fdo.: Mercedes Vitrián Arigita

# IMÁGENES:

## Imagen nº 1:

| 🖉 Propiedades - Windows Internet Exp | lorer proporcionado por Gobierno de Navarra |  |
|--------------------------------------|---------------------------------------------|--|
| Propiedades Detalles                 |                                             |  |
| Código                               | 4145K                                       |  |
| Título                               | DILIG.ORDENACION TRANSCURRIDO PLAZO         |  |
| Estado documento                     | Definitivo 🔽 Firmado                        |  |
| Tipo de documento                    | Diligencias de ordenación                   |  |
| Generar resolución numera            | da                                          |  |
| Resolución                           |                                             |  |
| Número copias                        | 1 Imprimir al cerrar el documento           |  |
| Tipo de impresión                    | Oos caras C Una cara                        |  |
| 🗹 Imprimir Imagen                    |                                             |  |
|                                      |                                             |  |
| 🗹 Imprimir números de págin          | a                                           |  |
|                                      |                                             |  |
|                                      |                                             |  |
|                                      |                                             |  |
| Aceptar Cancelar                     |                                             |  |
|                                      |                                             |  |
|                                      |                                             |  |
| 1                                    |                                             |  |

## Imagen nº 2:

| 💋 Tramitación - J.1ª Instancia nº 1 - Wi      | ndows Internet Explorer proporcionado por Go                    | bierno de Nav  | /arra                                                     |                           |                |                         |          |          | 8 ×         |
|-----------------------------------------------|-----------------------------------------------------------------|----------------|-----------------------------------------------------------|---------------------------|----------------|-------------------------|----------|----------|-------------|
| Archivo Edición Ver Eavoritos Heri            | ramientas A <u>v</u> uda                                        |                |                                                           |                           |                |                         |          |          |             |
| Color + X D https://centap                    | pd38nd01.admon-cfnavarra.es/Avantius/ExploradorPr<br>Slice +    | ocedimientos.a | spx                                                       | 🕘 🔶 🔎 Goog                | e              |                         |          | 8        | <b>0</b>  • |
| Tramitación - J. 1ª Instancia nº 1            |                                                                 |                | 6                                                         | • 🗟 • 🖃 🖶 • B             | ágina + Segur  | idad 🕶 Herr             | amiența  | as 👻 🔞 🖣 | • »         |
| Registrar Tramitar Generar O                  | peraciones especiales Etiquetas Lotes C                         | ENDOJ          | 1.                                                        |                           |                |                         |          |          | -           |
| ወርሐ 🗖 🖉                                       | Cambio Estado<br>Cambio Fase                                    | sedimiento     |                                                           | ~                         | 0001218        | / 201                   | 1        | Buscar   | 1           |
| Por periodo 🛛 🛛 🛛 🛛                           | Cambio Procedimiento<br>Insertar nota                           | 2011           |                                                           |                           |                | Oculta                  | ar Pu    | ıblicar  | Ī           |
| Por procedimiento                             | Remisión de procedimiento                                       | o Asunto       | Materia                                                   | Fase                      | Estado         | Sección                 |          |          |             |
| Tipo de procedimiento Procedimiento Ordinario | Acumulación de procedimiento<br>Desacumulación de procedimiento | rincipal       | Obligaciones                                              | Inicio y ordenación       | Terminado      | T-Y                     | <b>P</b> | 10       |             |
|                                               | Cancelar remisión<br>Remitir procedimiento a Fiscalía           | Procedi        | niento Ordina                                             | rio - 0000240/201         | 2 0 31201-4    | 2- <mark>1-</mark> 2011 | -0007    | 250      |             |
| rase V                                        | Envio SCACE                                                     | 0 3            | Principal                                                 | En trámite                | -Inicio y orde | nación                  |          | 0        |             |
| Número de procedimiento desde                 | Notificar                                                       | ()" 🕷 (        | Demandado                                                 | UORIIBNJ<br>MXDFFVFR      | WNLBYKFVI      | ORPHFX<br>FZMKVRL       |          | 0        |             |
|                                               | Paso masivo a definitivo/firmado/firme                          | 2 3            | Demandante                                                | CCLLFRYD                  | FPBDYKZB       |                         |          | 9        |             |
| Número de procedimiento hasta                 | Incorporar archivos<br>Proveer escrito<br>Cambio Sección        | <b>*</b> ) a   | DILIG.ORDENAC<br>RANSCURRIDO<br>CONTESTAR<br>RECONVENCIÓN | CION<br>D PLAZO 02/05/201 | 2 12:42:56     |                         |          | 3        |             |
| X Busca S                                     | Camble Sector                                                   | <b>Y</b> a     | ROVIDENCIA<br>DECRETANDO E<br>FAMILIA)                    | MBARGO 02/05/201          | 2 12:05:21     |                         |          | 3        |             |
| Por abogado 🛛                                 |                                                                 |                | Notificación:<br>PROVIDENCIA<br>DECRETANDO E<br>FAMILIA)  | MBARGO 03/05/201          | 2 08:00:00     |                         |          | 0        |             |
| Alarmas M                                     |                                                                 |                |                                                           |                           |                |                         |          |          |             |
| Resoluciones 🕅                                |                                                                 |                |                                                           |                           |                |                         |          |          |             |
| Notificaciones 🛛 🕅                            |                                                                 |                |                                                           |                           |                |                         |          |          | •           |
| Listo                                         |                                                                 |                |                                                           | Intra                     | net local      | 4                       | •        | 110%     | - /         |

## Imagen nº 3:

| Tramitación - J.1ª Instancia nº 1 - ₩         | indows Internet Explo                                 | orer proporcionado por         | Gobierno de Na     | varra                                                               |                       |                                 |                     |        |         |
|-----------------------------------------------|-------------------------------------------------------|--------------------------------|--------------------|---------------------------------------------------------------------|-----------------------|---------------------------------|---------------------|--------|---------|
| Archivo Edición Ver Eavontos Hei              | rramientas Ayuda<br>opd38nd01.admon-cfnava<br>Slice * | arra, es/Avantius/Explorado    | prProcedimientos.a | spx                                                                 | • <u>•</u> • Po       | ioogle                          |                     |        |         |
| Tramitación - J.1ª Instancia nº 1             |                                                       |                                |                    | ] 🟠                                                                 | • 🗟 • 🖻 🖶 •           | • <u>P</u> ágina • <u>S</u> egu | ridad 👻 Herra       | amienț | as + 🔞  |
| (egistrar Tramitar Generar (                  | Operaciones especiale                                 | es Etiquetas Lotes             | CENDOJ             |                                                                     |                       |                                 |                     |        |         |
| ጋርሐ 🔳 ዕ                                       |                                                       |                                | Procedimiento      |                                                                     |                       | ✓ 0001218                       | / 2011              |        | Buscar  |
| Por periodo 🛛 🛛                               | Procedimientos                                        | s con número: 00012            | 218/2011           |                                                                     |                       |                                 | Oculta              | r Pu   | ıblicar |
| Por procedimiento                             | Procedimiento                                         | Nº procedimiento               | Tipo Asunto        | Materia                                                             | Fase                  | Estado                          | Sección             |        |         |
| oo de procedimiento<br>rocedimiento Ordinario | Juicio Monitorio                                      | 0001218/2011                   | Principal          | Obligaciones                                                        | Inicio y ordenac      | ión Terminado                   | ) T-Y               |        | 10      |
| ado                                           | Relacionados:                                         |                                | Procedi            | miento Ordina                                                       | rio - 0000240/2       | 2012 0 31201-4                  | 42-1-2011-          | 0007   | 250     |
| se 🗸                                          | ḋ−J.1ª Instancia                                      | nº 1(Pamplona/Iruña)           | 0 7                | Principal                                                           | En trá                | mite-Inicio y oro               | lenación            |        | 0       |
| mero de procedimiento desde                   | -MON 0001                                             | 218/2011 00<br>0000240/2012 00 | (j- 🦝 1)           | Demandado                                                           | UORII<br>MXDF         | BNJYWNLBYKFV<br>FVFRQETJQCAC    | IORPHFX<br>ATZMKVRL |        | 0       |
| 1                                             |                                                       |                                | æ 🗞                | Demandante                                                          | CCLL                  | RYD FPBDYKZB                    |                     |        | 0       |
| mero de procedimiento hasta                   | 1                                                     |                                | <mark>~</mark> ) क | DILIG.ORDENAG<br>FRANSCURRIDG<br>CONTESTAR<br>RECONVENCION          | DION<br>DIPLAZO 02/05 | /2012 12:42:56                  |                     |        | 3       |
| or Interviniente                              |                                                       |                                | ه 🗋                | otificación:<br>LIG.ORDENAC<br>ANSCURRIDO<br>DNTESTAR<br>CONVENCION | CION<br>D PLAZO 03/05 | /2012 08:00:00                  |                     |        | 9       |
| or procurador                                 |                                                       |                                | <u>v</u> ) 🕷       | ROVIDENCIA<br>DECRETANDO E<br>FAMILIA)                              | MBARGO 02/05          | /2012 12:05:21                  |                     |        | 0       |
| larmas 🛛 🕅                                    |                                                       |                                | ه 🗋                | Notificación:<br>PROVIDENCIA<br>DECRETANDO E<br>FAMILIA)            | MBARGO 03/05          | /2012 08:00:00                  |                     |        | 9       |
| lotificaciones 🛛 🕅                            |                                                       |                                |                    |                                                                     |                       |                                 |                     |        |         |

## Imagen nº 4:

|                       | ] 🗄                                                                                 |                                                                                                    | ≓a + Página + Segu                                                                                                    | ridad 🕶 Herra                                                                                                    | mien <u>t</u> as +                                                                                                    |
|-----------------------|-------------------------------------------------------------------------------------|----------------------------------------------------------------------------------------------------|----------------------------------------------------------------------------------------------------|----------------------------------------------------------------------------------------------------|----------------------------------------------------------------------------------------------------|
|                       |                                                                                     |                                                                                                    |                                                                                                    |                                                                                                    |                                                                                                    |
|                       |                                                                                     |                                                                                                    |                                                                                                    | - F                                                                                                    |                                                                                                    |
| Tipo<br>representante | Representante                                                                       | F. Envío                                                                                                    | F. Notificación                                                                                                    | Estalo                                                                                                    | Editar                                                                                                    |
| WRL Por si mismo      |                                                                                     | 03/05/2012<br>8:00:00                                                                                                    |                                                                                                    | Enviada<br>ordinario                                                                                                    | -                                                                                                    |
| Procurador            | JAIME UBILLOS<br>MINONDO                                                            | 03/05/2012<br>8:00:00                                                                                                    | 04/05/2012<br>8:00:00                                                                                                    | Notificad                                                                                                    |                                                                                                    |
|                       |                                                                                     |                                                                                                    |                                                                                                    |                                                                                                    |                                                                                                    |
|                       |                                                                                     |                                                                                                    |                                                                                                    |                                                                                                    |                                                                                                    |
|                       |                                                                                     |                                                                                                    |                                                                                                    |                                                                                                    |                                                                                                    |
|                       |                                                                                     |                                                                                                    |                                                                                                    |                                                                                                    |                                                                                                    |
|                       |                                                                                     |                                                                                                    |                                                                                                    |                                                                                                    |                                                                                                    |
|                       |                                                                                     |                                                                                                    |                                                                                                    |                                                                                                    |                                                                                                    |
|                       |                                                                                     |                                                                                                    |                                                                                                    |                                                                                                    |                                                                                                    |
|                       | Tipo     representante  CVRL Por si mismo  Procurador  Cerr  Nombre  R RECONVENCION | Tipo<br>representante     Representante       CVRL Por si mismo     JAIME UBILLOS<br>MINONDO       Procurador     JAIME UBILLOS       Cerrar     Image: Cerrar       Nombre     Image: Cerrar       R RECONVENCION     Image: Cerrar | Tipo<br>representante     Representante     F. Envío       CVRL Por si mismo     03/05/2012<br>8:00:00       Procurador     JAIME UBILLOS       Cerrar | Tipo<br>representante         Representante         F. Envío         F. Notificación           CVRL Por si mismo         03/05/2012<br>8:00:00         8:00:00         8:00:00           Procurador         JAIME UBILLOS<br>MINONDO         8:00:00         8:00:00         8:00:00           Cerrar           Nombre           R RECONVENCION | Tipo<br>representante         Representante         F. Envío         F. Notificación         Esta<br>ordinari<br>Brocurador         Esta<br>ordinari<br>JAIME UBILLOS<br>B:00:00         03/05/2012<br>B:00:00         Enviada<br>ordinari<br>B:00:00           Vertador         JAIME UBILLOS<br>MINONDO         03/05/2012<br>B:00:00         04/05/2012<br>B:00:00         Notificación         Esta<br>ordinari<br>B:00:00         Tipi<br>Tipi<br>R RECONVENCION |

## Imagen nº 5:

| avoritos 🙀 🖉 Galeria de Web Slice 🕶               |          |              |       |           |       |      |         |                       | s + <u>P</u> ágina + ∑eguri | dad + Herran         | iien <u>t</u> as + 1 |
|---------------------------------------------------|----------|--------------|-------|-----------|-------|------|---------|-----------------------|-----------------------------|----------------------|----------------------|
| Consulta notificación:                            |          |              |       |           |       |      |         |                       |                             |                      |                      |
| Interviniente                                     | T        | ipo<br>senta | nte   | F         | lepr  | esen | tante   | F. Envío              | F. Notificación             | Estado               | Editar               |
| JORIIBNJYWNLBYKFVIORPHFX/MXDFFVFRQETJQCACATZMKVRL | Por si m | ismo         |       |           |       |      |         | 03/05/2012            | E                           | Enviada<br>ordinario | 1                    |
| CCLLFRYD/FPBDYKZB                                 | Procura  | dor          |       | JAI<br>MI |       | BILL | OS      | 03/05/2012<br>8:00:00 | 04/05/2012<br>8:00:00       | Notificada           |                      |
| Editar notificación:                              | de l     |              |       |           |       |      |         | 10                    |                             |                      |                      |
| Interviniente                                     | Tipo re  | epres        | enta  | inte      | Rep   | rese | entante | F. Envío              | F. Notificació              | n Esta               | do                   |
| Siguiente estado: Notificada Fecha notificación:  | 1        |              |       |           | ] 🛄   | 8    |         |                       |                             |                      |                      |
|                                                   | 4        | 6            | nay   | o, 20     | 012   |      | •       |                       |                             |                      |                      |
|                                                   | lu       | ma           | mi    | ju        | vi    | sá   | do      |                       |                             |                      |                      |
|                                                   | 30       | 1            | 2     | 3         | 4     | 5    | 6       |                       |                             |                      |                      |
| Documentos                                        | 7        | 8            | 9     | 10        | 11    | 12   | 13      |                       |                             |                      |                      |
|                                                   | 21       | 22           | 23    | 24        | 25    | 26   | 20      |                       |                             | Tipo                 | r                    |
| DILIG.ORDENACION TRANSCURRIDO PLAZO CONTESTAR RE  | 28       | 29           | 30    | 31        | 1     | 2    | 3       |                       |                             | Principal            |                      |
|                                                   | 4        | 5            | 6     | 7         | 8     | 9    | 10      |                       |                             |                      |                      |
|                                                   |          | Ho           | y: ma | ayo :     | 2, 20 | 12   |         |                       |                             |                      |                      |
|                                                   |          |              |       |           |       |      |         |                       |                             |                      |                      |
|                                                   |          |              |       |           |       |      |         |                       |                             |                      |                      |

## Imagen nº 6:

|                  | Interviniente                    | Tipo             | Representante            | F. Envío              | F. Notificación       | Estado     | Editar   |
|------------------|----------------------------------|------------------|--------------------------|-----------------------|-----------------------|------------|----------|
| UORIIBNJYWNLBY   | KFVIORPHFX/MXDFFVFRQETJQCACATZMK | WRL Por si mismo |                          | 03/05/2012            |                       | Enviada    | 3        |
| CCLLFRYD/FPBDY   | KZB                              | Procurador       | JAIME UBILLOS<br>MINONDO | 03/05/2012<br>8:00:00 | 04/05/2012<br>8:00:00 | Notificada | 188      |
| Editar notificac | ión:                             |                  |                          |                       |                       |            |          |
|                  | Interviniente                    | Tipo representa  | nte Representante        | F. Envío              | F. Notificació        | ón Estad   | do       |
| JORIIBNJYWNLBY   | KEVIORPHEX/MXDEEVERQETJQCACATZMK | WRL Por si mismo |                          | 03/05/2012 8:00       | 0:00                  | Enviada o  | rdinario |
|                  |                                  |                  |                          |                       |                       |            |          |
| Documentos       |                                  | Aceptar          | ancelar                  |                       |                       |            |          |
| Documentos       |                                  | Aceptar C        | ancelar                  |                       |                       | Tipo       |          |

## Imagen nº 7:

| o Edición der Cavoricos Derrainiericas Agoda |                                    |                          |                       |                                       |                             |
|----------------------------------------------|------------------------------------|--------------------------|-----------------------|---------------------------------------|-----------------------------|
|                                              | arra.es/Avantius/ExploradorProcedi | mientos.aspx             | • <u>●</u> → P        | Google                                |                             |
| ivoritos 🚽 🚔 🥔 Galería de Web Slice 👻        |                                    |                          |                       |                                       |                             |
| nitación - J.1ª Instancia nº 1               |                                    | G                        | • 🖾 • 🖃 🖶             | <ul> <li>Página - Segurida</li> </ul> | d 👻 Herramien <u>t</u> as 👻 |
| consulta notificación:                       |                                    |                          |                       |                                       |                             |
| Interviniente                                | Tipo<br>representante              | Representante            | F. Envío              | F. Notificación                       | Estado Editar               |
| ORIIBNJYWNLBYKFVIORPHFX/MXDFFVFRQETJQCAC     | ATZMKVRL Por si mismo              |                          | 03/05/2012<br>8:00:00 | 15/05/2012<br>12:49:00                | Notificada                  |
| CLLFRYD/FPBDYKZB                             | Procurador                         | JAIME UBILLOS<br>MINONDO | 03/05/2012<br>8:00:00 | 04/05/2012<br>8:00:00                 | Notificada                  |
| DILIG.ORDENACION TRANSCURRIDO PLAZO CON      | TESTAR RECONVENCION                |                          |                       |                                       | Principal                   |
|                                              |                                    |                          |                       |                                       |                             |